## УСТАНОВКА С КОМПЬЮТЕРА НА НАВИГАТОР

- - ×

<Назад Установить Отнена

5) В открывшемся окне выбираем «Я принемаю лицензион-

ное соглашение», затем выбираем флешку куда установить

программу ESTAXI, нажимаем «Далее» и запускается про-

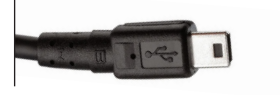

🛃 Setup - Единая служба такси

Все готово для установки

Нажните Установить для поодолжения

Мастер установит просрамму на ваше зректронное устройство

| <ul> <li>Центр устройств Windows Mobile</li> <li>Главная страница • Быстрое подсло-</li> </ul> | 1999                            |
|------------------------------------------------------------------------------------------------|---------------------------------|
| 🍠 Mobile                                                                                       | Программы и службы              |
|                                                                                                | Изображения, музыка и видео     |
|                                                                                                | Управление файлами              |
|                                                                                                |                                 |
| 🗸 Подключено                                                                                   | Вараметры мобильного устройства |

1) Подключаем НАВИ-ГАТОР к ПК с помошью шнура USB 2) Запускам программу ActiveSync (если v вас на компьютере WINDOWS XP) или Microsoft Windows Mobile Device Center (если на компьютере Windows Vista или 7). Программы можно бесплатно скачать на сайте http://www.microsoft.com.

3) Когда устройство соединится, запускаем на компьютере установочный файл "est\_pna.exe" (можно скачать с сайта http:// soft.estaxi.ru/download/) и устанавливаем программу на навигатор.

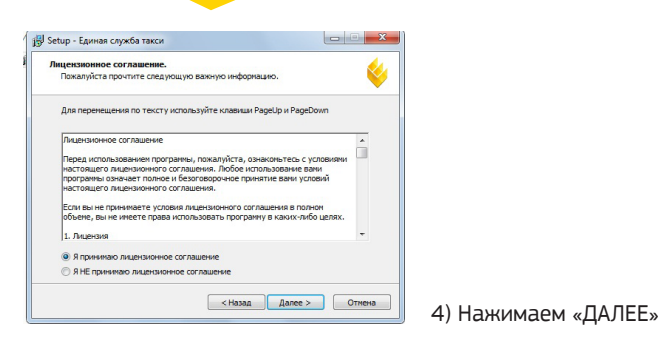

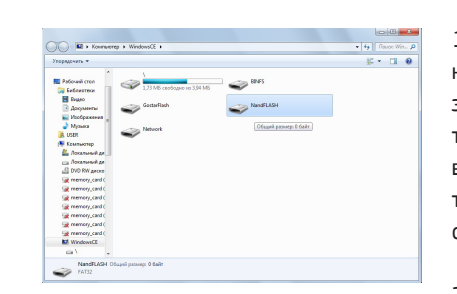

УСТАНОВКА ВРУЧНУЮ (КПК КАК ФЛЕШ-КАРТА)

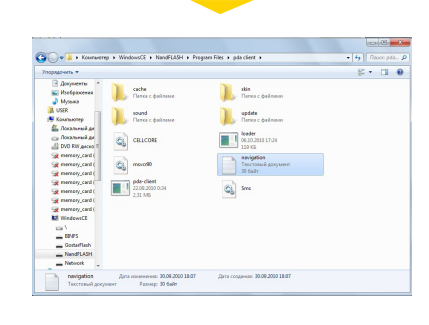

1) В настройках установить тип синхронизации «карта памяти». Подключить навигатор к компьютеру, и зайти как на обычную флеш-карту.

2) Папку с уже готовой программой копируем на флеш-карту навигатора в \\Program Files\ pda client.

ПРИМЕЧАНИЕ. Если папки «Program Files» нет, то создаем ее сами вручную.

#### **ΥCTAHOBKA ΡΑБΟΥΕΓΟ ΜΕΗЮ**

После установки программы ESTaxi PDA Client включаем навигатор, заходим в раздел «Настройки» и находим там пункт «Пути к навигации». В этом разделе мы указываем путь к файлу loader.exe

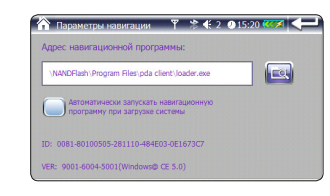

Пример с модели EXPLAY PN990: Настройки → Адрес навигационной программы  $\rightarrow$  *NandFlash*  $\rightarrow$  Program Files  $\rightarrow$  pda client → loader.exe (нажимаем «ОК» и выходим обратно в главное меню навигатора)

### НАСТРОЙКА КНОПКИ «НАВИГАЦИЯ»

Теперь при нажатии на кнопку «Навигация» вглавном меню навигатора вы попадаете в рабочее меню с двумя кнопками: «ESTaxi Phone Client» и «Навигация»

Folder name T Folder name : ESTavi PDA Clien 

Чтобы программа навигации запускалась при нажатии на кнопку «Навигация» справа, необходимо:

1. Нажать на иконку «Настройка» в нижнем правом углу главного меню.

2. Найти и выбрать файл программы навигации. Haпрмер: \*nandflash*\*navitel*\ navitel.exe (nandflash — это название флешки, куда установлена навигация), и нажать «OK».

#### ПЕРЕКЛЮЧЕНИЕ МЕЖДУ ПРОГРАММАМИ

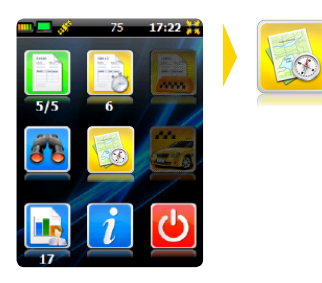

Чтобы из «Estaxi PDA Client» переключится в программу навигации, используйте эту кнопку.

цесс установки

## АКТИВАЦИЯ УСТАНОВЛЕННОЙ ПРОГРАММЫ

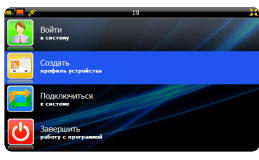

Если связь с интернетом есть,

8 (9 13)-623-8811

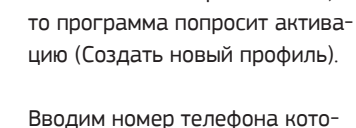

рый указывали при устройстве на работу (основной мобильный). На этот номер будет отправлено сообщение с кодом активации.

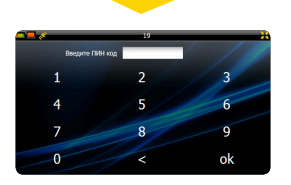

После того как получили смс с ПИН-кодом вводим его в программу и ждем смс об активации. Когда прошла активация заходим в ESTaxi PDA Client и нажимаем «войти в систему».

Если установка завершилась успешно, программа потребует пин-код для доступа (это последние 4- цифры номера телефона на который приходила активация в виде смссообшения)

#### ТРЕБОВАНИЯ К НАВИГАТОРАМ

#### ПРЕДПОЧТИТЕЛЬНО ПОКУПАТЬ:

- 1) Windows CE 6.0 (и новее)
- 2) Процессор 480 Мгц (и более)
- 3) Оперативная память 128 Мб (и более)
- 4) Встроенная СИМ-карта

#### НЕ РЕКОМЕНДУЕТСЯ ПОКУПАТЬ, НО ЕСЛИ У ВАС ЕСТЬ ТАКИЕ МОДЕЛИ, то можно настроить:

- 1) Windows CE 5.0
- 2) Процессор 376 Мгц (и менее)
- 3) Оперативная память 64 Мб (и менее)
- 4) Без СИМ-карты или без BLUETOOTH с GPRS-соединением

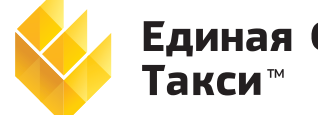

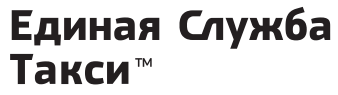

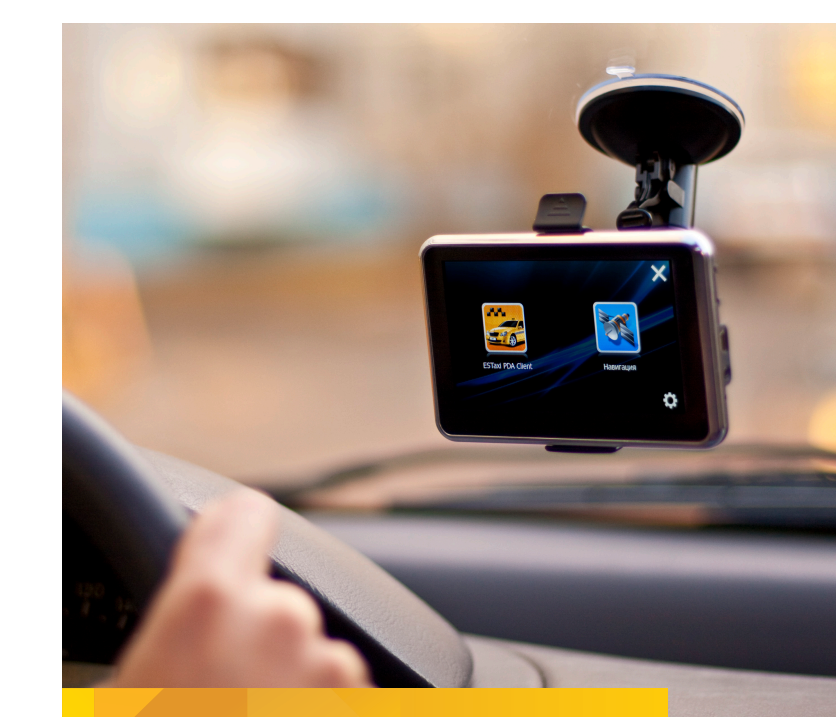

# **ESTaxi PDA Client**

## Инструкция

по установке и настройке программы на навигаторе

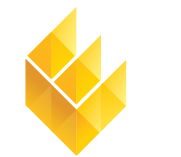

Единая Служба Такси

000 «Единая Служба» 644021, г. Омск, 7-я Линия, 132; офис 1. Тел./факс: +7 (3812) 51-06-53 www.estaxi.ru